# Tutorial para registrarse en el Campus Virtual DyT

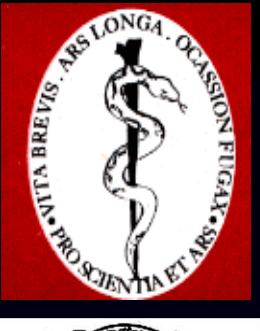

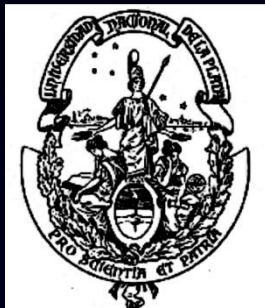

Curso virtual 2009 Diagnóstico y Terapéutica por Imágenes Facultad de Ciencias Médicas Universidad Nacional de La Plata

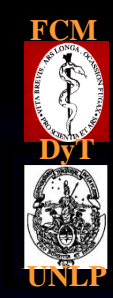

## Raúl Simonetto

# Profesor Titular Cátedra de Diagnóstico y Terapéutica por Imágenes Facultad de Ciencias Médicas – UNLP

Consultas: rsimonetto@dytlaplata.org

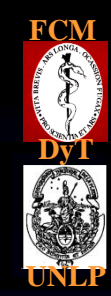

#### Campus Virtual DyT (<u>www.dytlaplata.org/moodle/</u>)

Instrucciones para ingresar al Campus Virtual DyT:

- Registrarse (solicitud de alta)
- Seleccionar un nombre de usuario y contraseña
- Recepción de mail con confirmación de alta

## Ir a la dirección www.dytlaplata.org/moodle/ Registrarse (Hacer clic en la línea de texto azul v localizada sobre el lado izquierdo: Solicitud de alta)

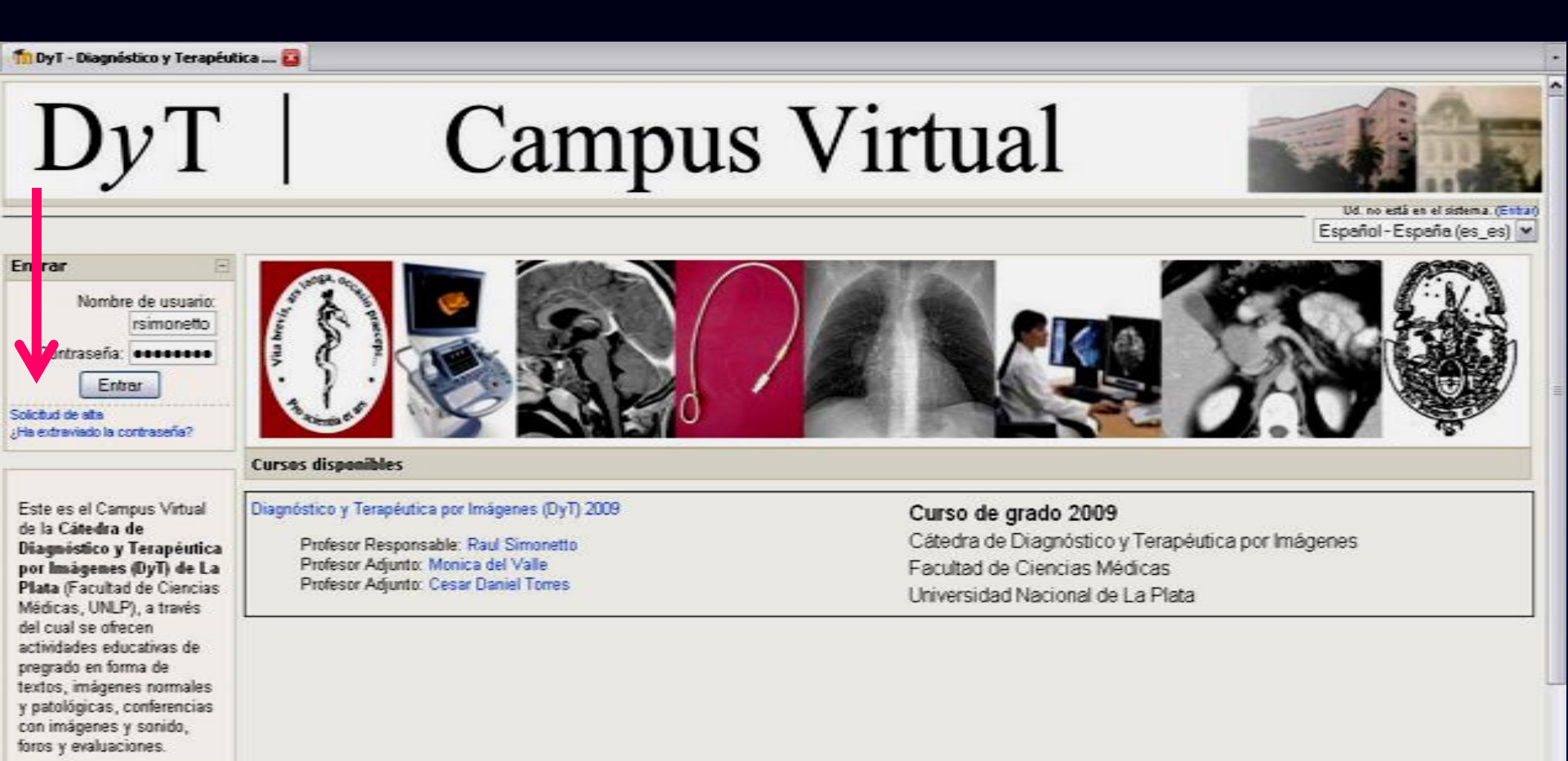

## Completar los datos Luego hacer clic en Crear cuenta (botón del pie de página)

| 🖉 dDesea que Firefo   | ox recuerde estos datos?                                                                                                    |                                                                                     | Recordar              | Nunca para este sitio                | No ahora           |
|-----------------------|----------------------------------------------------------------------------------------------------|-------------------------------------------------------------------------------------|-----------------------|--------------------------------------|--------------------|
| DyT                   |                                                                                                    | Campus Virtual                                                                      |                       |                                      |                    |
| <b>Campus Virtual</b> | DyT ► Entrar ► Nueva cuenta                                                                                                    |                                                                                     | Español - Españo      | o (es_es) 💌 <sup>Ud. oo estă e</sup> | n el sistema (Entr |
|                       | Crear un nuevo usuario y contraseña para acced<br>Nombre de usuario*<br>Contraseña*<br>Por favor, relleme los siguientes datos<br>Correo electrónico*<br>Correo (de nuevo)* | r al sistema<br>prueba<br>campusvirtual@dytlaplata.or<br>empusvirtual@dytlaplata.or |                       |                                      |                    |
|                       | Nombre*<br>Apellidos*<br>Ciudad*<br>Pais*                                                                                                    | Pedro Guti La Plata Argentina  Crear cuenta Cancelar  En r                          | este formulario hay c | ampos obligatorios                   |                    |

Ud. no está en el sistema. (Enbar)

# Leer esta pantalla y luego hacer clic en el botón Continuar

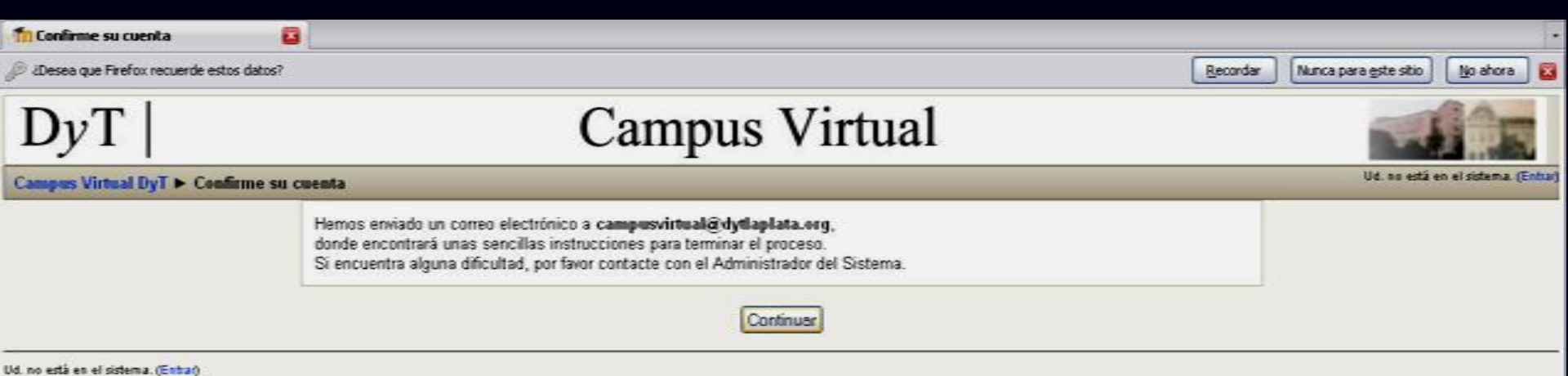

Campus Virtual DyT

# Inmediatamente en su casilla de mail recibirá la confirmación de la nueva cuenta del Campus DyT

De: Raul Simonetto [raulsimonetto.@speedy.com.ar] Para: campusivirtual@dytlaplata.org CC: Enviado et: Domingo 29/03/2009 20

Hola Pedro Guti,

Asunto:

Se ha solicitado la apertura de una nueva cuenta en 'DyT - Diagnstico y Teraputica por Ingenes' utilizando su direccin de correo electrnico.

Para confirmar su nueva cuenta, por favor vaya a la siguiente direccin web:

DyT - Diagnstico y Teraputica por Imgenes: confirmacin de cuenta

http://www.dytlaplata.org/moodle/login/confirm.php?data=KWi7nXTtBVeBM8g/prueba

En la mayora de los programas de email, debera aparecer como un enlace de color azul en el que puede pinchar. Si eso no funciona, copie y pegue la direccin en la barra de direccines de su navegador

Gracias

Raul Simonetto (<u>raulsimonetto@speedy.com.ar</u>)

#### Leer este mensaje y

luego hacer clic en la línea con el texto en azul <u>Importante: si no recibió este mensaje en su casilla de mail,</u> <u>busque en correo no deseado. Puede encontrarse allí.</u>

# Leer esta pantalla y luego hacer clic en el botón Cursos

| DyT | Campus Virtual                   |  |
|-----|----------------------------------|--|
|     | Gracias, Pedro Guti              |  |
|     | Inscripción confirmada<br>Cursos |  |

Ud. está en el sistema como Pedro Guti. (Salir)

# Leer esta pantalla y luego hacer clic sobre el texto Diagnóstico y Terapéutica por Imágenes (DyT) 2009

| DyT                                               | Campus Virtual |                                               |
|---------------------------------------------------|----------------|-----------------------------------------------|
| Campus Virtual DyT ► Categorias de cursos         |                | Ud. está en el sistema como Pedro Guó. (Salir |
| Categorías de cursos                              |                |                                               |
| 💱 Cursos                                          |                |                                               |
| Diagnóstico y Terapéutica por Imágenes (DyT) 2009 |                | 0                                             |
|                                                   | Buscar cursos: |                                               |

# Leer esta pantalla y luego hacer clic sobre el botón Si

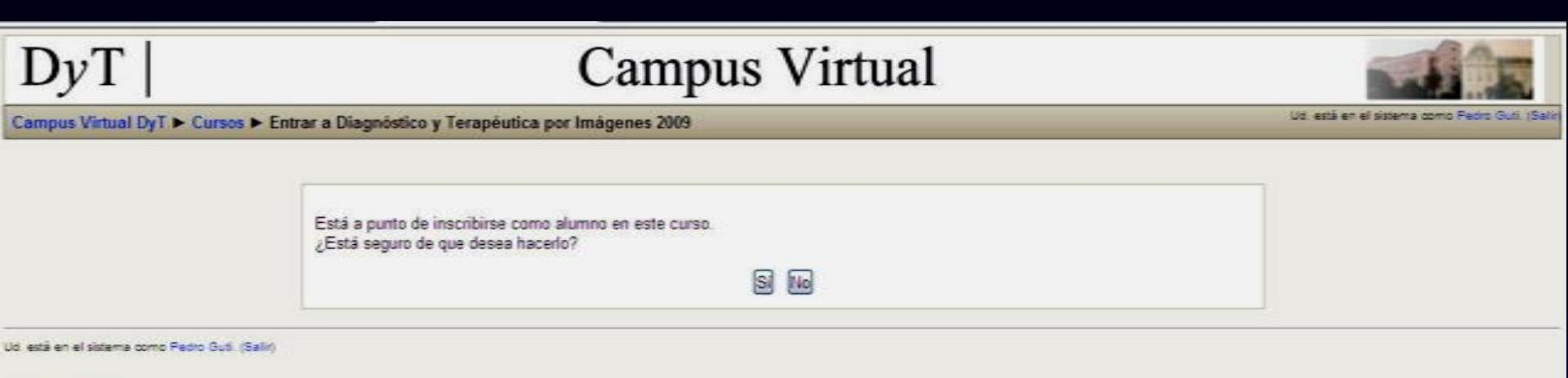

# Ya se encuentra registrado y ha ingresado al Curso 2009 de Diagnóstico y Terapéutica por Imágenes (DyT) 2009

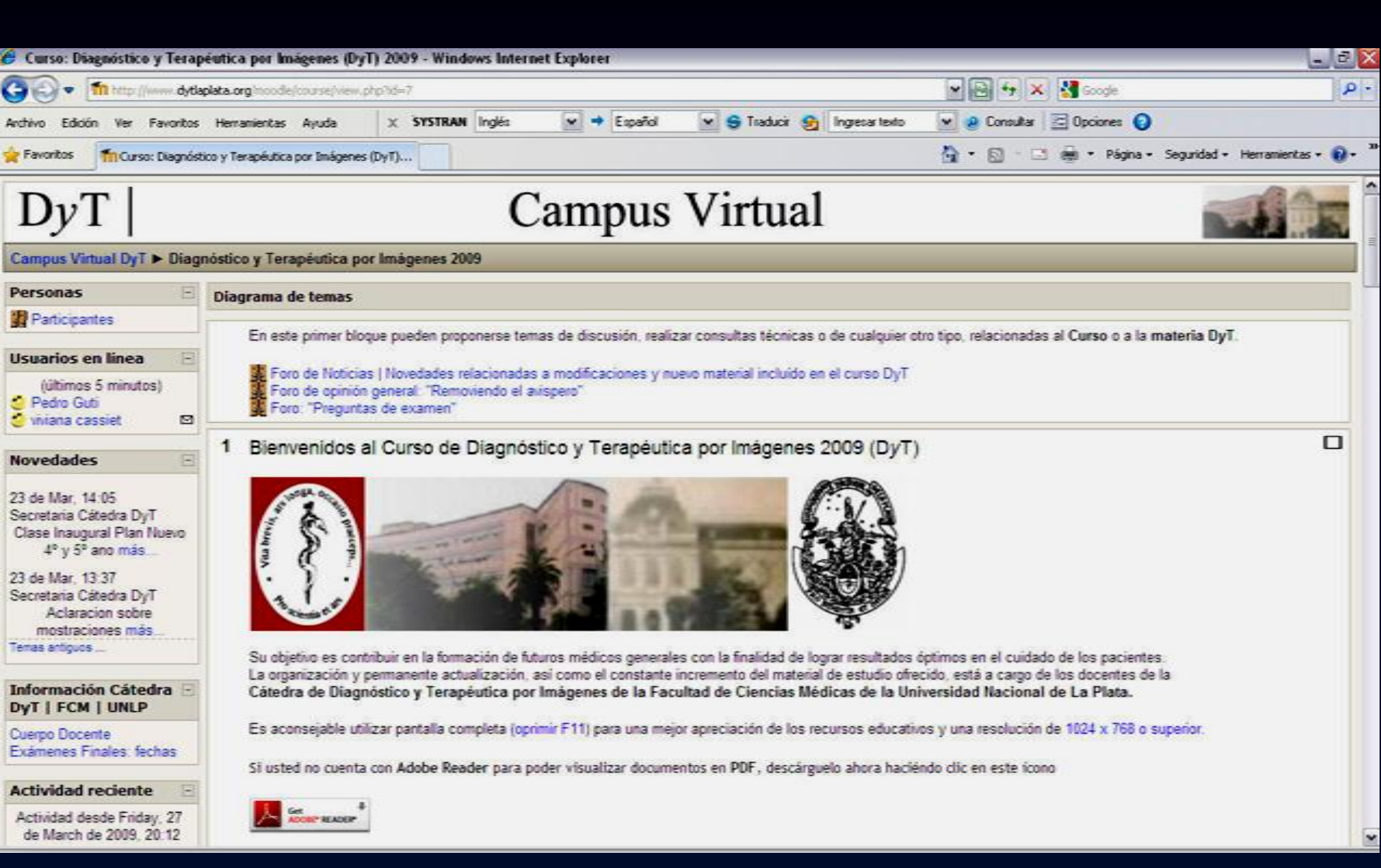

#### Cada vez que desee ingresar, vaya a www.dytlaplata.org/moodle/ y hágalo con su nombre de usuario y contraseña

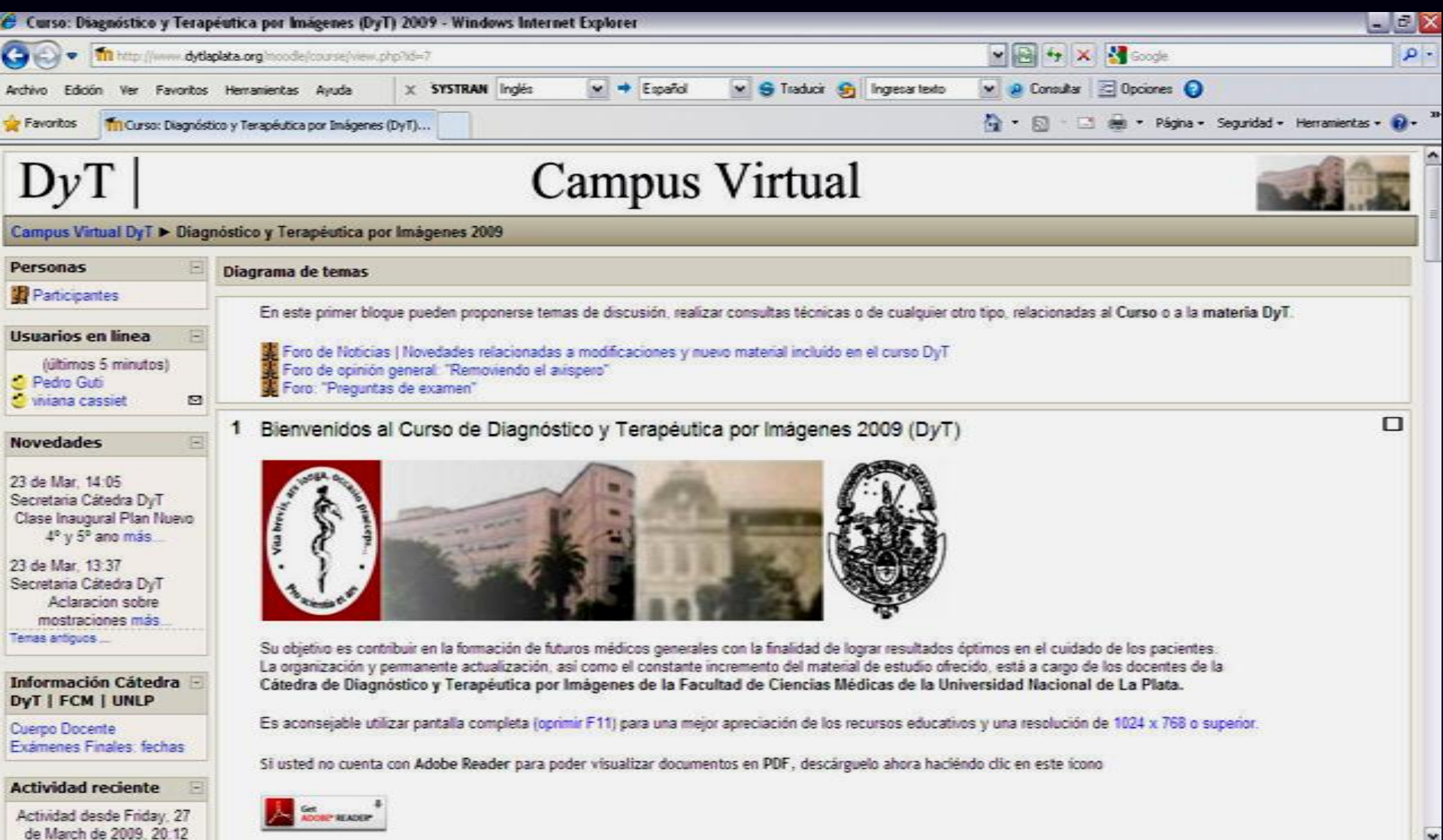

#### Si usted quiere completar los datos acerca de su perfil, haga clic en Participantes (arriba a la izquierda)

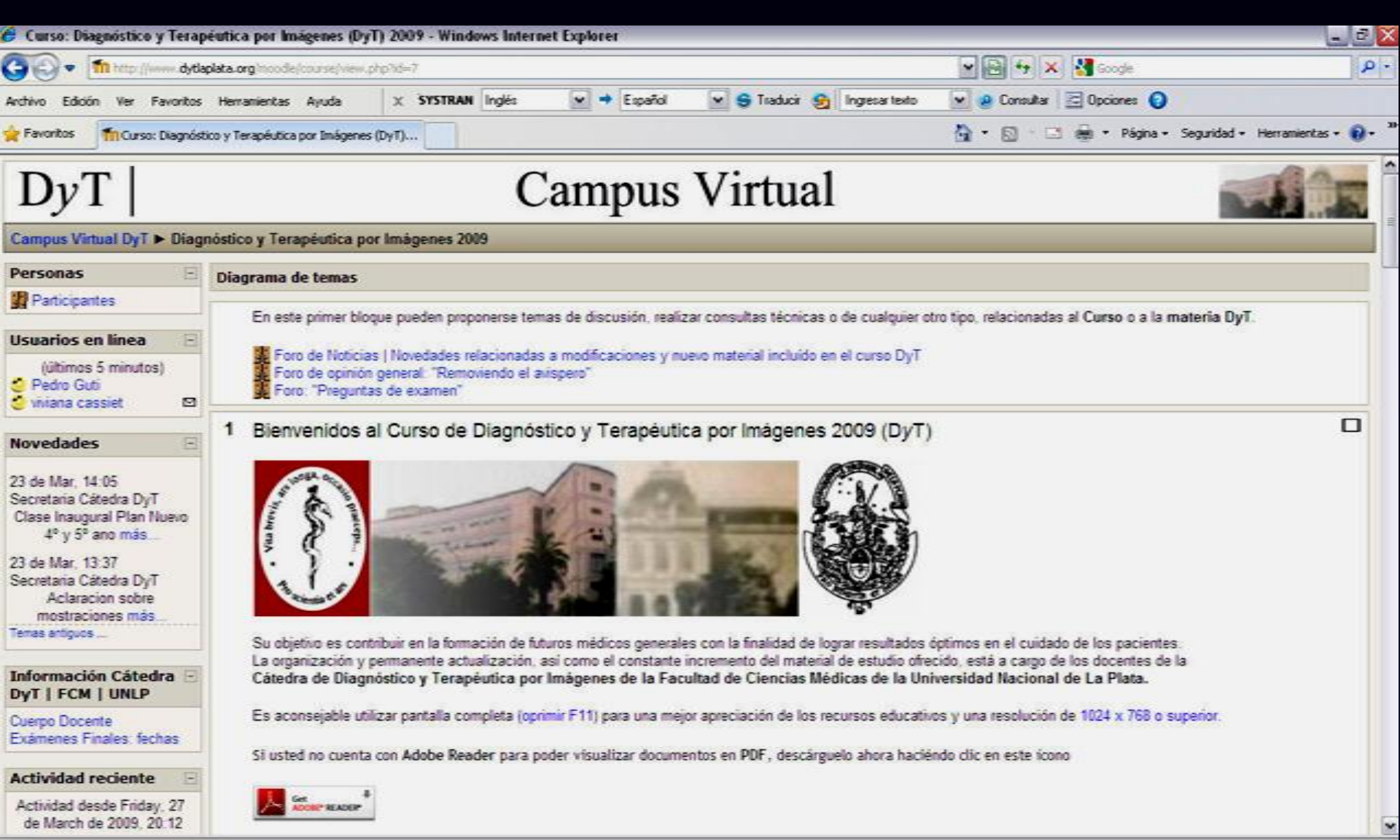

#### Ahora haga clic sobre su nombre

| 🖕 Favoritos 👘 Diagnóstico y Terapéutica por Imágenes 2009: Partici |                                                                                                    | 🦓 🔹 🔯 👘 🖾 👼 🍷 Página + Seguridad + Herramientas + 📦 + 🎽 |
|--------------------------------------------------------------------|----------------------------------------------------------------------------------------------------|---------------------------------------------------------|
| DyT                                                                | Campus Virtual                                                                                              |                                                         |
| Campus Virtual DyT > Diagnóstico y Terapéutica por Imágenes 20     | 09 > Participantes                                                                                          |                                                         |
| Di                                                                 | agnóstico y Terapéutica por Imágenes (DyT) 20                                                               | 09                                                      |
| Mis cursos Diagnóstico y Terapéutica por Imágenes 2009 💌           | Participantes Blogs<br>Mostrar usuarios que han estado inactivos durante más de Seleco<br>Rol actual: Todos | ionar período 💌 Lista de usuarios Menos detalle 💌       |
| Todos los participantes: 794                                       |                                                                                                    |                                                         |

(Las cuentas no usadas durante más de 365 días son automáticamente dadas de baja.)

Nombre : Todos A B C D E F G H I J K L M N Ñ O P Q R S T U V W X Y Z Apellidos : Todos A B C D E F G H I J K L M N Ñ O P Q R S T U V W X Y Z

Página: 1 2 3 4 5 6 7 8 9 10 11 12 13 14 15 16 17 18 ... 40 (Siguiente)

| Imagen del usuario | Nombre / Apellidos | Ciudad   | País      | Última entrada 🕇       |
|--------------------|--------------------|----------|-----------|------------------------|
| 3                  | Pedro Guti         | La Plata | Argentina | ahora                  |
| 3                  | viviana cassiet    | la plata | Argentina | 6 minutos 6 segundos   |
| 3                  | juan rossi         | la plata | Argentina | 6 minutos 56 segundos  |
| 0                  | Agustin Constant   | La Plata | Argentina | 27 minutos 57 segundos |

#### Haga clic en la pestaña Editar información (segunda pestaña desde la izquierda)

| DyT                                       | Campus Virtual                                                      |  |
|-------------------------------------------|---------------------------------------------------------------------|--|
| Campus Virtual DyT > Diagno               | istico y Terapéutica por Imágenes 2009 ► Participantes ► Pedro Guti |  |
| Pedro Guti                                |                                                                     |  |
| <u></u>                                   | Perfil Editar información Mensajes Blog Informes de actividad       |  |
|                                           | Ciudad: La Plata                                                    |  |
|                                           | Correo electrónico: campusvitual@dytlaplata.org                     |  |
|                                           | Última entrada: Sunday 29 de March de 2009 20 14 (abora)            |  |
|                                           | Roles: Student                                                      |  |
|                                           | Cambiar contraseña Mensajes                                         |  |
|                                           |                                                                     |  |
| ld, está en el sistema como Pedro Guti. ( | Selly,                                                              |  |

Diagnóstico y Terapéutica por Imágenes 2009

En el cuadro Descripción , escriba sus datos (estudiante de medicina, número de legajo, año y mes de cursada; o médico general; o especialista en DyT; etc)

| o Guti              |                                                                 |
|---------------------|-----------------------------------------------------------------|
| Peril               | Editar información Mensajes Blog Informes de actividad          |
| General             |                                                                 |
| General             | * Mostrar Avanzadas                                             |
| Nombre*             | Pedro                                                           |
| Apellidos*          | Guti                                                            |
| Correo electrónico* | campusvirtual@dytlaplata.org                                    |
| Mostrar correo      | Mostrar mi dirección de correo sólo a mis compañeros de curso 💌 |
| Correo activado     | Esta dirección de correo está habilitada                        |
| Ciudad*             | La Plata                                                        |
| Seleccione su país* | Amentina                                                        |
| Zona horaria        | Hora local del servidor                                         |
| ldioma preferido    | Fernán - Fernán (as act w                                       |
| Descripción* (2)    | Esherini Esherini (es_esh                                       |
|                     |                                                                 |
| Trebuchet           | 3 (12 pt) ♥ Normal ♥ Idona ♥ B I U S × x <sup>2</sup> 8] ¥3 C#  |
| 臣吾君昌 세              | 14 注目律律 張久                                                      |
| Estudiante de l     | Medicina - Cursada DyT I - abril 2009                           |
| Legajo 54978        |                                                                 |
| Ruta: body > p      |                                                                 |

Ahora haga clic en el botón de pie de página Actualizar información personal Si lo desea, antes de concluir, puede subir una foto digital personal para identificarse, entrando en el botón Examinar, y eligiendo de sus archivos alguna en formato JPEG.

| Favoritos          | To Diagnóstico y Terapéutica por Inlágenes 2009: Editar          |                                                                               | 🎒 🔹 🔯 🐇 🔹 Página + Seguridad +             | Herranientas • 😧 |
|--------------------|------------------------------------------------------------------|-------------------------------------------------------------------------------|--------------------------------------------|------------------|
|                    | Trebuchet ■                                                      | 3 (12 pt) ▼ Normal ▼ Idona ▼ B I U S 5 * 8<br>1 14 注注律律 項金 - → ∞ ※ ● □ □ ③ 参段 | ら<br>2<br>2<br>3                           |                  |
|                    | Estudiante de<br>Legajo 54978                                    | e Medicina - Cursada DyT I - abril 2009                                       |                                            |                  |
|                    | Rute: body = p                                                   |                                                                               |                                            |                  |
|                    | imagen de                                                        |                                                                               |                                            |                  |
|                    | Imagen actua<br>Borra                                            | i Ninguno<br>r 🗖                                                              |                                            |                  |
|                    | Imagen nueva (Tamaño máximo: 12Mb) 😗<br>Descripción de la imager | Examinar                                                                      |                                            |                  |
|                    | Opcional                                                         |                                                                               | Mostrar Avanzadas                          |                  |
|                    |                                                                  | Actualizar información personal                                               | En este formulario hay campos obligatorios |                  |
| Jd. está en el sis | dema como Fedro Guti. (Salir)                                    |                                                                               |                                            |                  |

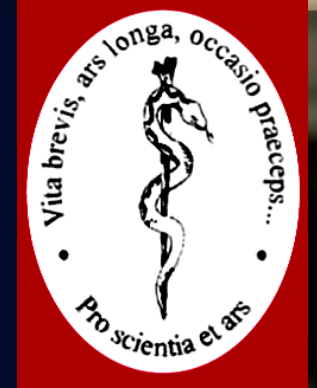

Cátedra de Diagnóstico y Terapéutica por Imágenes Facultad de Ciencias Médicas Universidad Nacional de La Plata

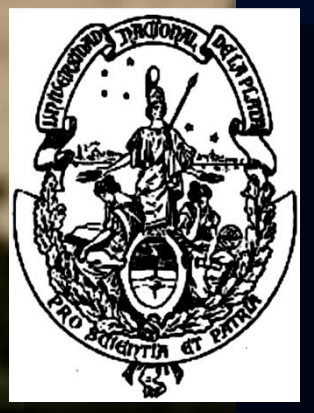